## Offene Aufgaben | Tipps und Tricks

## Offene Aufgaben im Terminplaner anzeigen

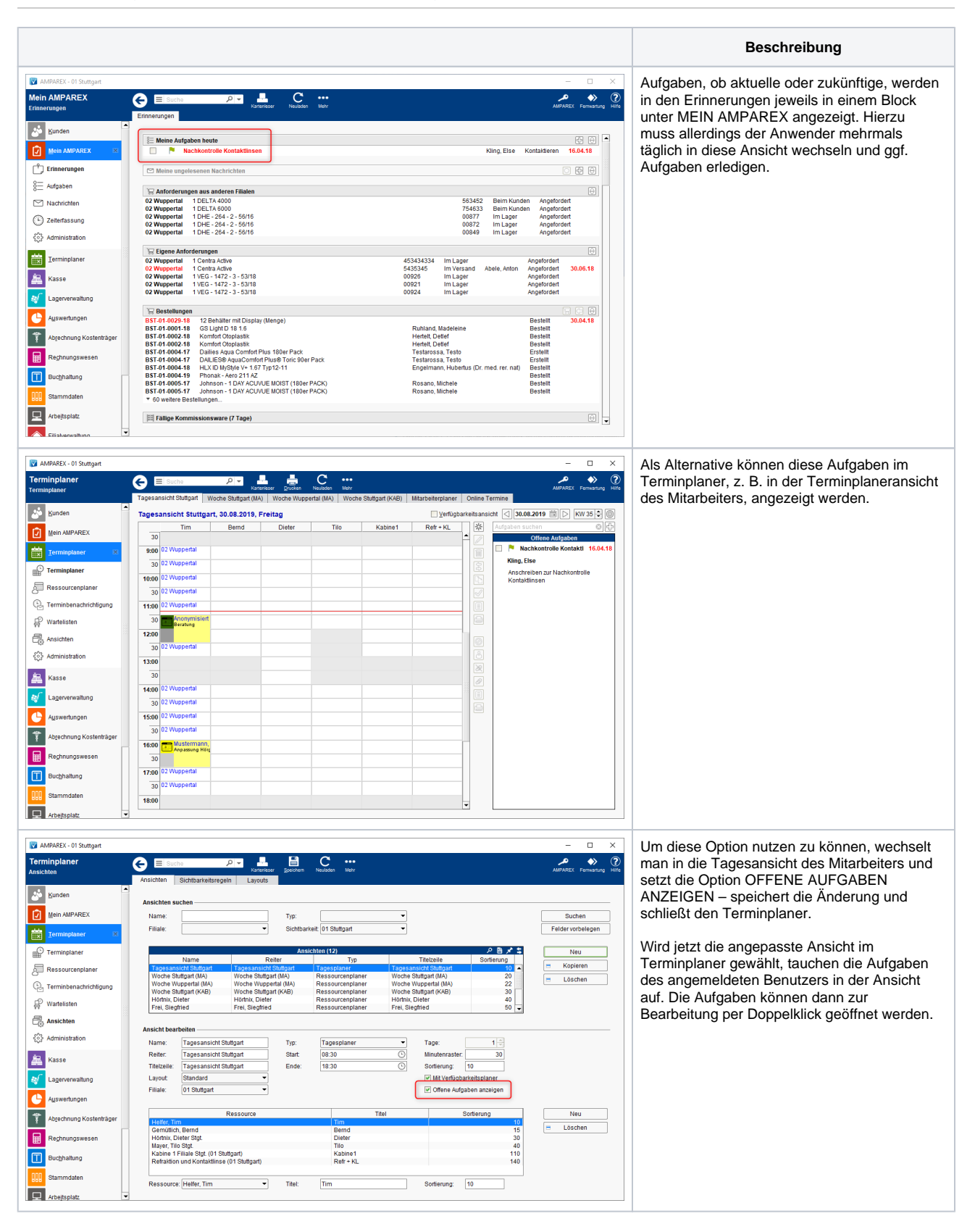